### **Phillip Nova**

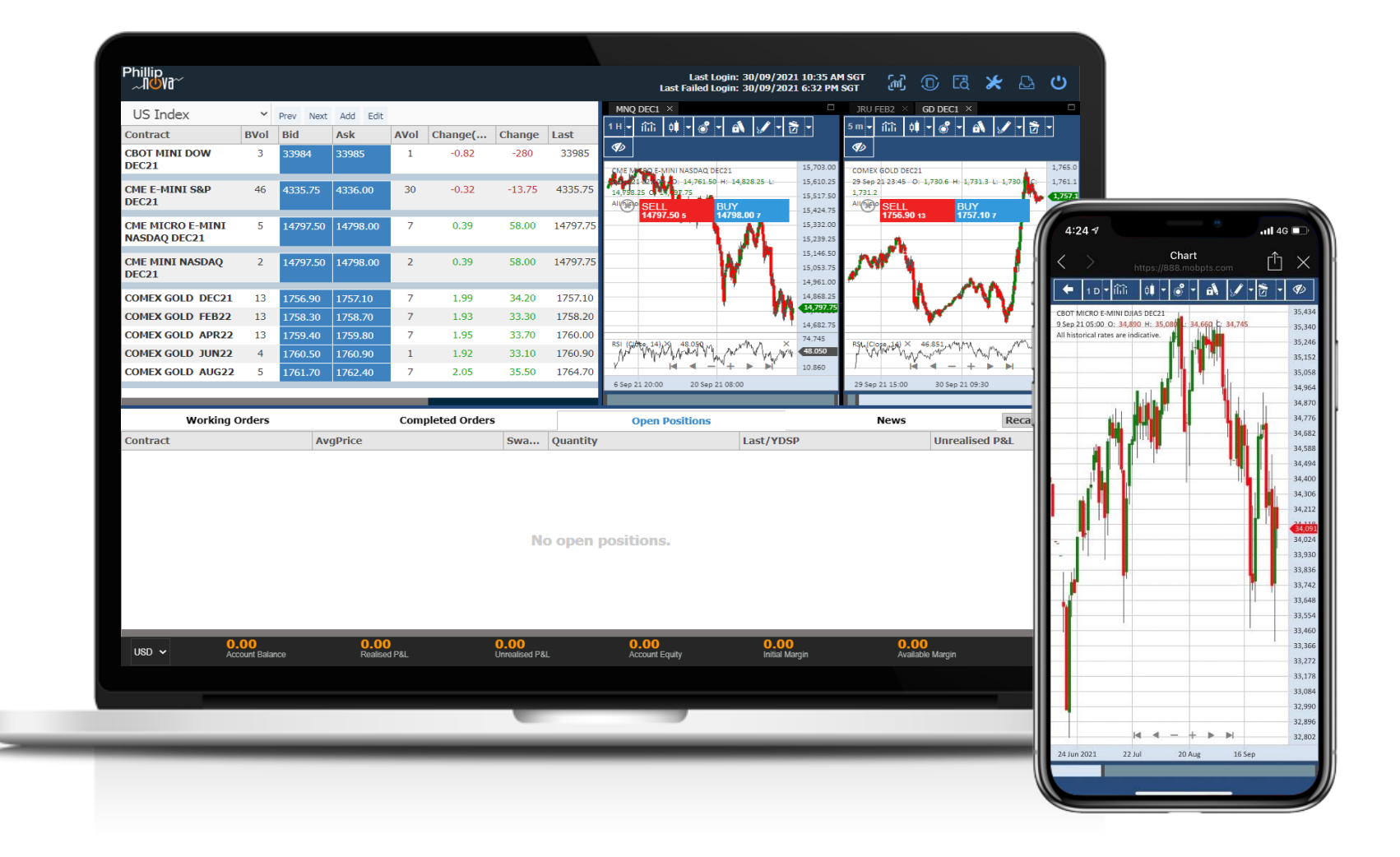

Phillip Securities (Thailand) PCL (A member of PhillipCapital). All rights reserved.

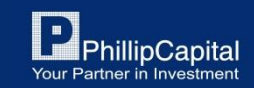

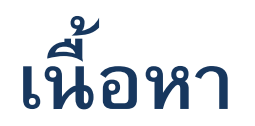

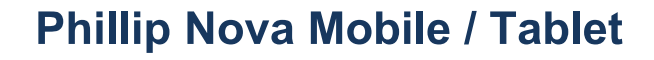

- 1. การ Login เข้าสู่ระบบ
- 2. หน้า Watchlist
- 3. วิธีการซื้อขาย
- 4. หน้าสถานะคำสั่งซื้อขาย
- 5. หน้าสรุปภาพรวม
- 6. หน้าอื่นๆ

#### Phillip Nova Desktop / Tablet

- 7. การ Login เข้าสู่ระบบ
- 8. หน้า Watchlist
- 9. วิธีการซื้อขาย
- 10. หน้าสถานะคำสั่งซื้อขาย

Phillip Securities (Thailand) PCL (A member of PhillipCapital). All rights reserved.

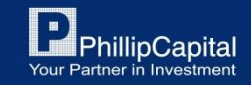

### Phillip NOVA (Mobile)

สำหรับ Mobile / Tablet

https://888.mobpts.com/mobile

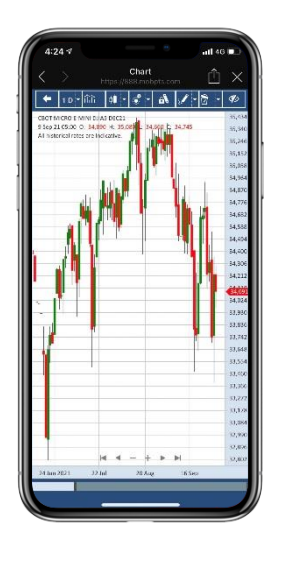

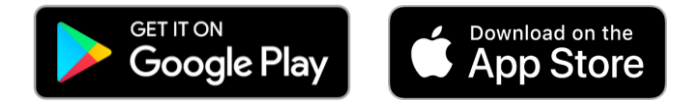

https://888.mobpts.com/desktop

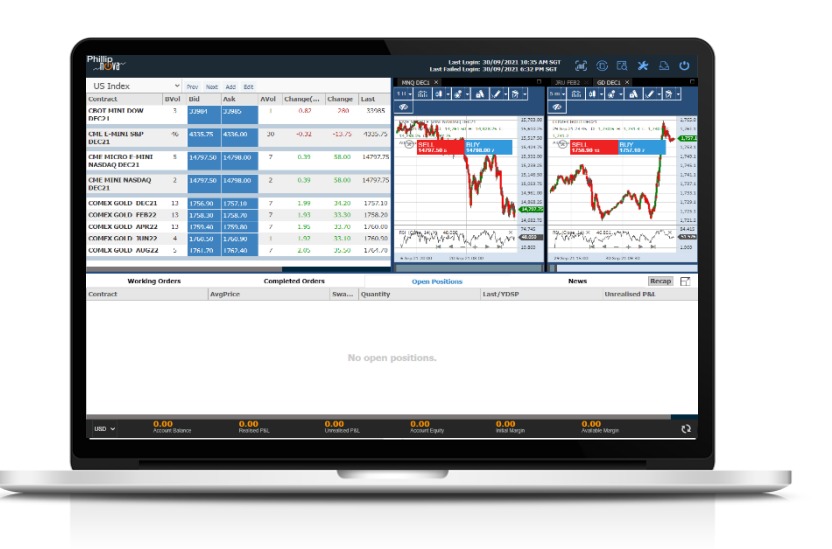

สำหรับ Desktop / Tablet

Phillip Securities (Thailand) PCL (A member of PhillipCapital). All rights reserved.

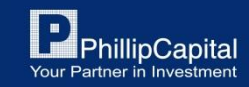

## 1. การ Login เข้าสู่ระบบ

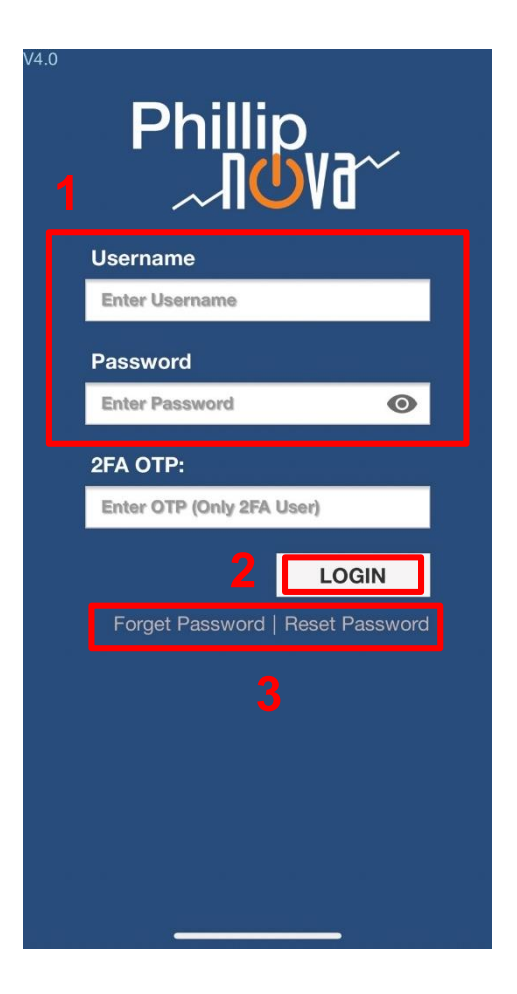

### ขั้นตอนการ Login เข้าสู่ระบบ

- 1. กรอก Username และ Password
  - Username คือ PMPPT ตามด้วยเลข 4 หลัก (PMPPTXXXX)
- 2. เมื่อกรอกเสร็จเรียบร้อยแล้วให้กด Login (ไม่ต้องกรอก 2FA OTP)
- หากลืมรหัสผ่านให้เลือกเมนู Forget Password หรือหากต้องการ
   เปลี่ยน Password ให้เลือกเมนู Reset Password

หมายเหตุ: <u>หากกรอก Password ผิดเกิน 3 ครั้ง User จะถูกล็อก</u> โปรดติดต่อเจ้าหน้าที่ โทร. 02-635-1717 หรือ Line@: @phillipglobal

> PhillipCapital Your Partner in Investment

Phillip Securities (Thailand) PCL (A member of PhillipCapital). All rights reserved.

### 2. Watchlist Tab

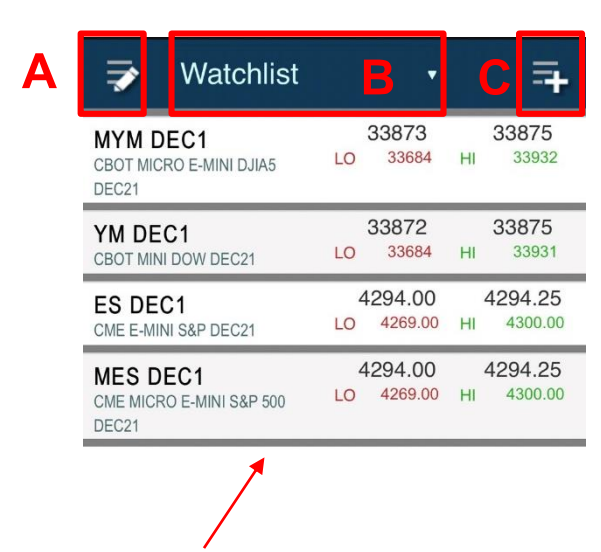

### ปุ่มคำสั่งในหน้า Watchlist

- A. ปุ่มสำหรับแก้ไขหน้า Watchlist
  - สำหรับการแก้ไขชื่อ, เพิ่ม/ลบ สินค้า, ลบ Watchlist
- B. ปุ่มสำหรับเลือกหน้า Watchlist ที่สร้างไว้
- C. ปุ่มสำหรับเพิ่มสัญญาลงใน Watchlist
- D. แสดงราคาของสัญญาที่เพิ่มไว้ใน Watchlist

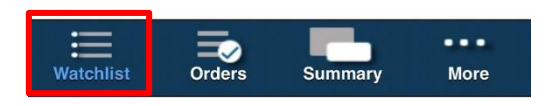

Phillip Securities (Thailand) PCL (A member of PhillipCapital). All rights reserved.

Π

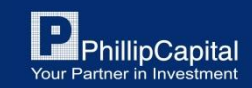

## 2.1 การเปลี่ยน / สร้าง Watchlist

| 7                          | Watchlist               |    | •                  | -  | 7                  |
|----------------------------|-------------------------|----|--------------------|----|--------------------|
| MYM D<br>CBOT MIC<br>DEC21 | EC1<br>RO E-MINI DJIA5  | LO | 33873<br>33684     | н  | 33875<br>33932     |
| YM DE<br>CBOT MIN          | C1<br>I DOW DEC21       | LO | 33872<br>33684     | ні | 33875<br>33931     |
| ES DE<br>CME E-MI          | C1<br>NI S&P DEC21      | LO | 1294.00<br>4269.00 | HI | 4294.25<br>4300.00 |
| MES D<br>CME MICR<br>DEC21 | EC1<br>O E-MINI S&P 500 | LO | 1294.00<br>4269.00 | HI | 4300.00            |

| ➡ Watchlist                                   | •                     |                          |
|-----------------------------------------------|-----------------------|--------------------------|
| MYM DEC1<br>CBOT MICRO E-MINI DJIA5<br>DEC21  | 33876<br>LO 33684     | <b>33877</b><br>ні 33932 |
| YM DEC1<br>CBOT MINI DOW DEC21                | 33875<br>LO 33684     | <b>33877</b><br>ні 33931 |
| ES DEC1<br>CME E-MINI S&P DEC21               | 4294.25<br>LO 4269.00 | 4294.50<br>HI 4300.00    |
| MES DEC1<br>CME MICRO E-MINI S&P 500<br>DEC21 | 4294.25<br>LO 4269.00 | 4294.50<br>HI 4300.00    |

| CME MICRO<br>DEC21 | E-MINI S&P 500      | LO           | 4269.00            | HI | 4300.00 |
|--------------------|---------------------|--------------|--------------------|----|---------|
| 3                  | Create new<br>New W | w w<br>/atcł | atchlist:<br>nList |    |         |
|                    | Cancel              |              | Crea               | te |         |
|                    |                     |              |                    |    |         |

### วิธีสร้าง Watchlist เพิ่ม

- 1. คลิกที่แท็บ Watchlist ด้านบน
- 2. คลิกที่ Create Watchlist +
- 3. ตั้งชื่อ และกด Create

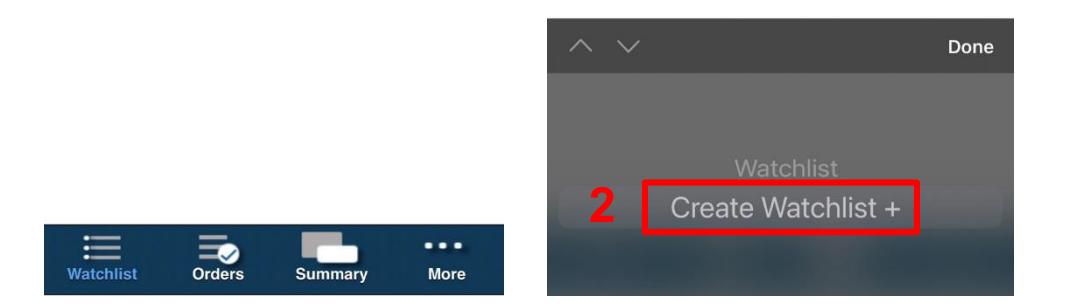

Phillip Securities (Thailand) PCL (A member of PhillipCapital). All rights reserved.

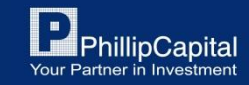

# 2.2 การเพิ่มสัญญาใน Watchlist

1. คลิกที่ปุ่ม + ด้านบนฝ<sup>ั</sup>่งขวา

#### 2. คลิกเลือกประเภทสัญญา

#### 3. คลิกเลือกตลาด

4. คลิกเลือกสัญญาที่ต้องการ

| 🗦 New WatchList 🔸             | Product Types     Add to: New WatchList | Q            | Futures/Excha                          |                   | Futures/C<br>Add to: New V | COMEX<br>WatchList |
|-------------------------------|-----------------------------------------|--------------|----------------------------------------|-------------------|----------------------------|--------------------|
| No items in watchlist.        | Futures 2                               | $\mathbf{>}$ | CBOE<br>Chicago Board Options Exchange | $\mathbf{>}$      | Q Search here              | 4                  |
|                               | Spreads                                 | >            | CBOT<br>Chicago Board of Trade         | ۲                 | GD<br>GOLD                 | >                  |
|                               | Options                                 | $\mathbf{>}$ | CME<br>Chicago Mercantile Exchange     | 3 🔊               | HGCP<br>COPPER             | >                  |
|                               |                                         |              | COMEX<br>Commodity Exchange            | $\mathbf{\Sigma}$ | MGC<br>E-MICRO GOLD        | >                  |
|                               |                                         |              | HKEX<br>Hong Kong Exchange             | >                 | QC<br>E-MINI COPPER        | >                  |
|                               |                                         |              | IFSG<br>ICE Futures Singapore          | $\mathbf{>}$      | QI<br>E-MINI SILVER        | >                  |
|                               |                                         |              | NYMEX<br>New York Mercantile Exchange  | $\mathbf{>}$      | QO<br>E-MINI GOLD          | >                  |
|                               |                                         |              | OSE<br>Osaka Stock Exchange            | $\mathbf{>}$      | SIL<br>1000 OZ SILVER      | >                  |
|                               |                                         |              | SGX<br>Singapore Exchange              | >                 | SV<br>SILVER               | ۲                  |
|                               |                                         |              | TOCOM<br>Tokyo Commodity Exchange      | >                 |                            |                    |
|                               |                                         |              |                                        |                   |                            |                    |
|                               |                                         | _            |                                        |                   |                            |                    |
| Watchlist Orders Summary More | Watchlist Orders Summary                | More         | Watchlist Orders Summary               | More              | Watchlist Orders           | Summary More       |

Phillip Securities (Thailand) PCL (A member of PhillipCapital). All rights reserved.

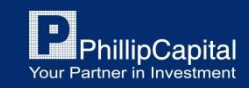

# การเพิ่มสัญญาใน Watchlist (ต่อ)

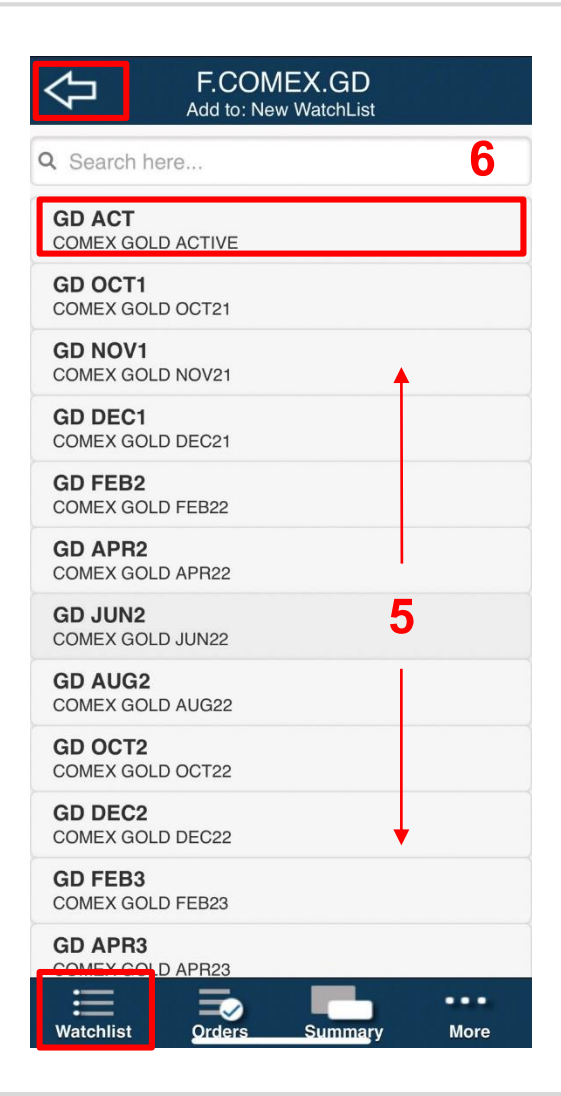

5. คลิกเลือกเดือนสัญญาที่ต้องการซื้อขาย

 Active Month Contract หากต้องการทราบว่าสัญญานั้นๆ มีการซื้อขายในเดือนไหนอยู่ ให้คลิกเลือกสัญญาที่มี ACT ต่อท้าย

 คลิกลูกศรย้อนกลับ หากต้องการย้อนกลับไปแก้ไขหรือเพิ่ม สัญญาอื่น ๆ หรือ คลิกที่ Watchlist เพื่อกลับไปหน้าแรก

Phillip Securities (Thailand) PCL (A member of PhillipCapital). All rights reserved.

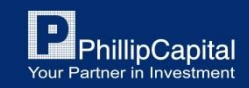

## 3. วิธีการซื้อขาย

| New WatchList 🔹 📑                                                                                                    | ⇒ New WatchList • =                                                                                                    |
|----------------------------------------------------------------------------------------------------|----------------------------------------------------------------------------------------------------|
| GD DEC1         1757.60         1757.80           COMEX GOLD DEC21         LO         1756.60         HI         1771.10 | GD DEC1         1757.70         1757.80           COMEX GOLD DEC21         LO         1756.60         HI         1771.10 |
| 1                                                                                                    |                                                                                                    |
|                                                                                                    |                                                                                                    |
|                                                                                                    | COMEX GOLD DEC21                                                                                                    |
|                                                                                                    | Place Order 2                                                                                                    |
|                                                                                                    | Market Depth                                                                                                    |
|                                                                                                    | Chart                                                                                                    |
|                                                                                                    | Contract Spec                                                                                                    |
|                                                                                                    |                                                                                                    |
|                                                                                                    |                                                                                                    |
|                                                                                                    |                                                                                                    |
| Watchlist Orders Summary More                                                                                            | Watchlist Orders Summary More                                                                                            |

### วิธีการซื้อขายสินค้า

คลิกที่รายการสัญญาที่ต้องการ
 คลิกเลือก Place Order เพื่อส่งคำสั่งซื้อขาย

Phillip Securities (Thailand) PCL (A member of PhillipCapital). All rights reserved.

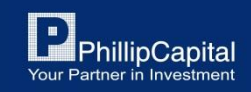

## วิธีการซื้อขาย (ต่อ)

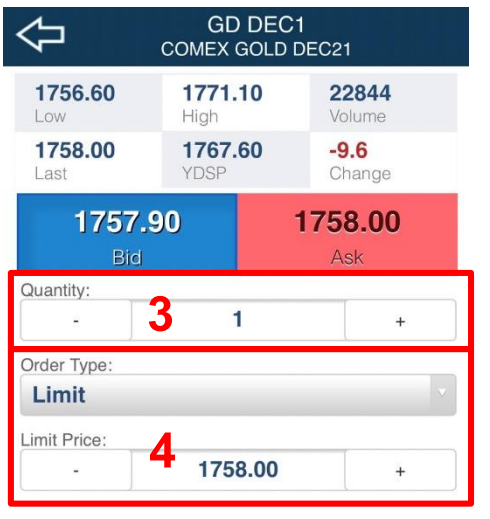

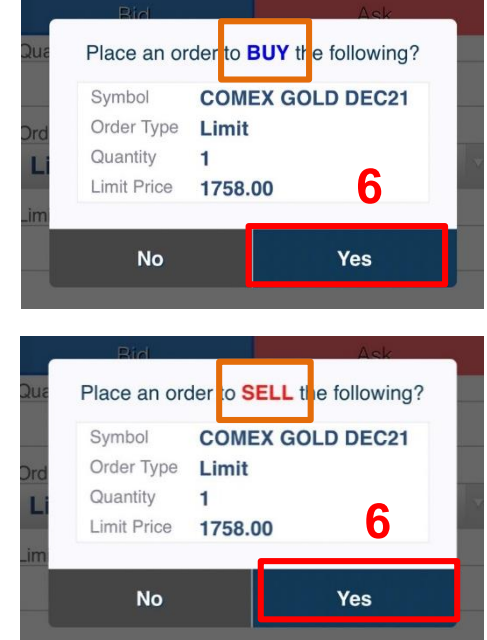

5 Buy Sell Watchlist Orders Summary More  ระบุจำนวนสัญญาที่ต้องการซื้อขาย
 คลิก +/- เพื่อเพิ่มหรือลดจำนวน สัญญาได้ ตามต้องการ

4. ระบุ Order Type และระบุราคา ที่ต้องการ

5. หากต้องการเปิดสถานะ Long ให้คลิก Buy หากต้องการเปิดสถานะ Short ให้คลิก Sell

การปิดสัญญาเลือกสถานะฝง่ตรงกันข้าม

 6. ตรวจสอบความถูกต้องของออร์เดอร์ หลังจากนั้นคลิก Yes เพื่อส่งคำสั่ง

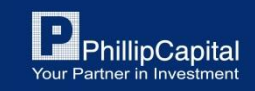

Phillip Securities (Thailand) PCL (A member of PhillipCapital). All rights reserved.

### รายละเอียดหน้า Place Order

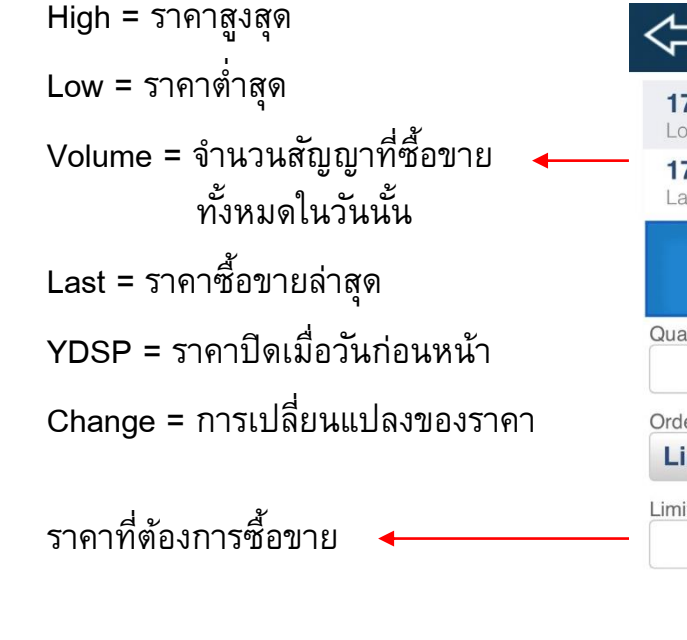

เปิดสถานะ Long คลิก Buy เปิดสถานะ Short คลิก Sell <u>ปิด</u>สถานะ Long คลิก Sell <u>ปิด</u>สถานะ Short คลิก Buy

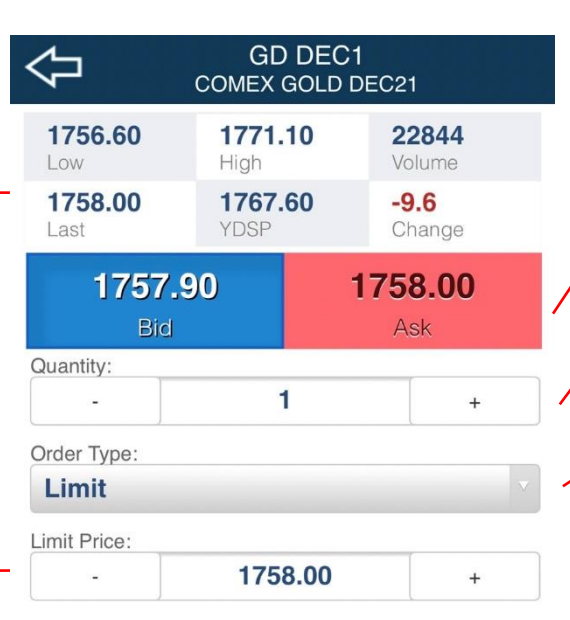

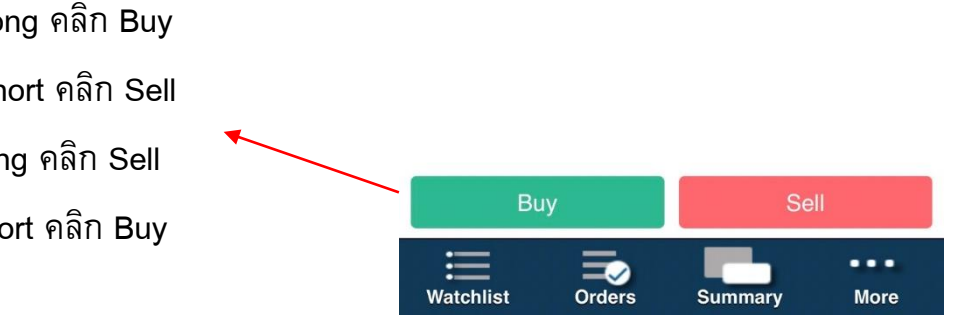

Bid = ราคาเสนอซื้อ Ask (Offer) = ราคาเสนอขาย จำนวนสัญญาที่ต้องการซื้อขาย Order Type คือ ประเภทคำสั่งซื้อขาย - Limit คือ ส่งคำสั่งโดยกำหนดราคา - Market คือ ส่งคำสั่งที่ราคาตลาด - Stop คือ กำหนดราคาขาดทุน เมื่อราคาสินค้ามาถึงราคาที่กำหนดไว้ คำสั่งซื้อขายจะส่งที่ราคาตลาดทันที

- Stop Limit คือ กำหนดราคาขาดทุน
   เมื่อราคาสินค้ามาถึงราคาที่กำหนดไว้
   คำสั่งซื้อขายจะส่งที่ราคาที่กำหนด
- GTC order คือ คำสั่งจะไม่ถูกยกเลิก
   จนกว่าจะกดยกเลิกด้วยตนเอง

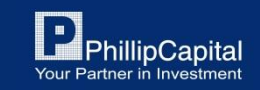

Phillip Securities (Thailand) PCL (A member of PhillipCapital). All rights reserved.

### การเปิดใช้งานกราฟราคา

| MYM DEC1<br>CBOT MICRO E-MINI DJIA5<br>DEC21 | 34061<br>LO 33999 F | 34063<br>HI 34244 | MYM I<br>CBOT MIC<br>DEC21 | DEC1<br>CRO E-MINI DJIA5 | 34<br>LO  | 1066<br>33999 ні | 34<br>3 |
|----------------------------------------------|---------------------|-------------------|----------------------------|--------------------------|-----------|------------------|---------|
|                                              | 1                   |                   |                            |                          |           |                  |         |
|                                              | -                   |                   |                            |                          |           |                  |         |
|                                              |                     |                   |                            | CBOT MICRO               | E-MINI D. | IIA5 DEC2        | 1       |
|                                              |                     |                   |                            | Place Order              |           |                  |         |
|                                              |                     |                   |                            | Market Depth             |           |                  |         |
|                                              |                     |                   |                            | Chart                    |           | 2                | 2       |
|                                              |                     |                   |                            | Contract Spec            |           |                  |         |
|                                              |                     |                   |                            |                          |           |                  |         |
|                                              |                     |                   |                            |                          |           |                  |         |
|                                              |                     |                   |                            |                          |           |                  |         |
|                                              |                     |                   |                            |                          |           |                  |         |

#### วิธีการเปิดใช้งาน Chart

คลิกที่รายการสัญญาที่ต้องการ
 คลิกเลือก Chart เพื่อเปิดใช้งานกราฟ

Phillip Securities (Thailand) PCL (A member of PhillipCapital). All rights reserved.

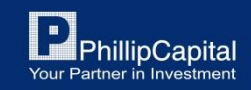

## การเปิดใช้งานกราฟราคา (ต่อ)

### สามารถปรับดูได้ทั้งแนวตั้งและแนวนอน

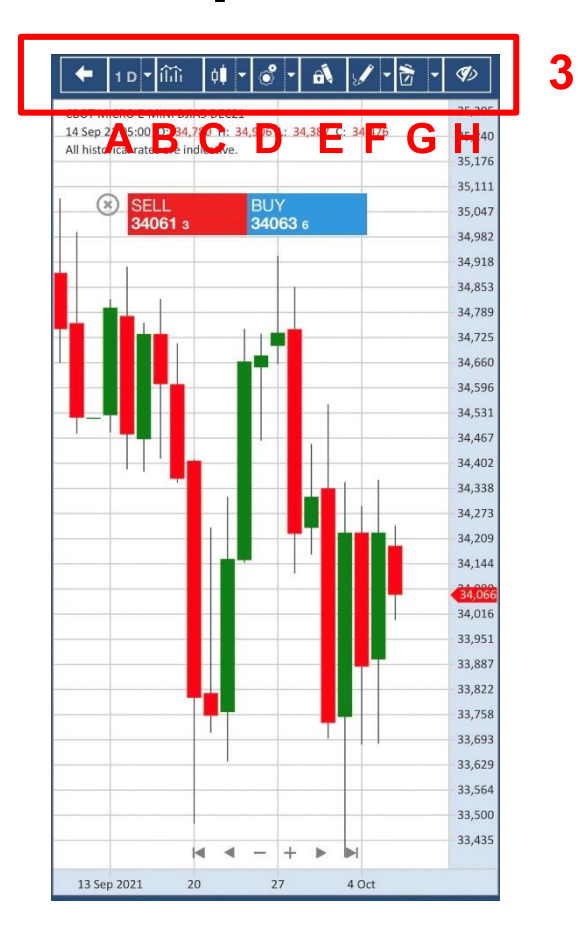

- 3. แท็บเครื่องมือสำหรับตั้งค่า Chart
  - A. Timeframe เลือกกรอบระยะเวลา
  - B. Indicators เพิ่ม Indicators ต่างๆ เช่น MA RSI
- C. Price Style เปลี่ยนรูปแบบกราฟ
- D. Theme / Cursor Settings and Trading Dialog ปรับเปลี่ยน Theme
- E. Stay in Drawing Mode อยู่ในโหมดล็อกสำหรับตีกราฟ
- F. Drawing Dropdown เครื่องมือในการตีกราฟ
- G. Delete Dropdown ลบ Indicators หรือ เส้นกราฟ ทั้งหมด
- H. Show / Hide Working Order โชว์หรือซ่อน Working Order

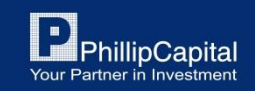

Phillip Securities (Thailand) PCL (A member of PhillipCapital). All rights reserved.

### การเปิดใช้งานกราฟราคา (ต่อ)

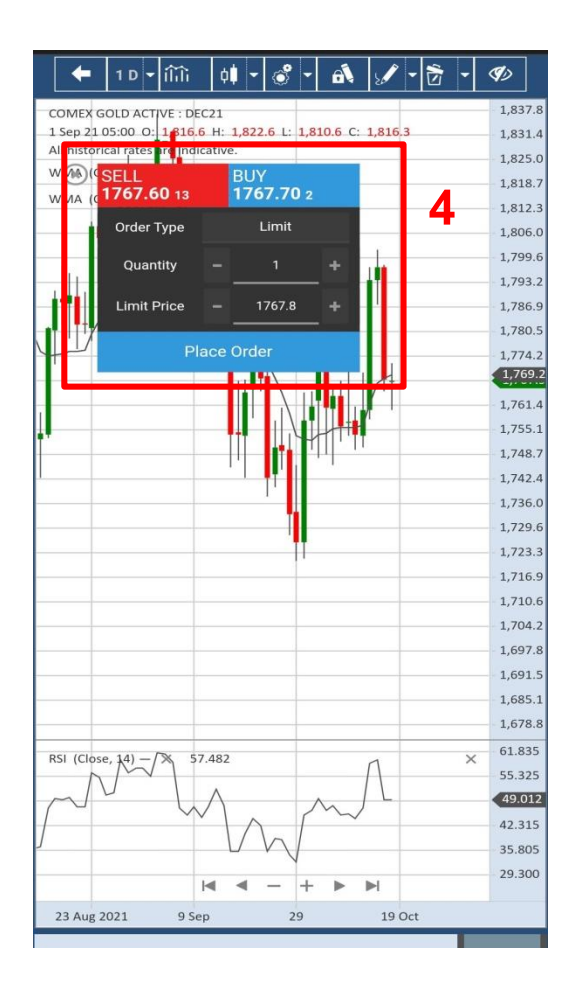

4. Trading Dialog / Chart Trade Ticket

สามารถส่งคำสั่งซื้อขายในหน้า Chart ได้โดยการคลิก Buy หรือ Sell เพื่อเปิดหรือปิดสถานะ

สามารถเปิดหน้าต่างได้โดย เลือก Trading Dialog

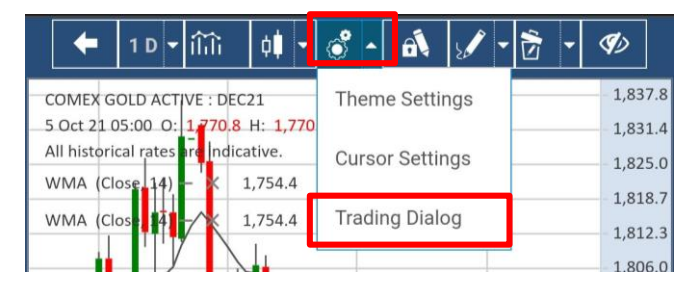

#### Active series month

กราฟของ Active month จะแสดงต่อเนื่องทุกๆ เดือนที่ Active และจะอัปเดทในวันที่ Rollover Date

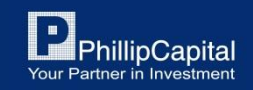

Phillip Securities (Thailand) PCL (A member of PhillipCapital). All rights reserved.

### การตรวจสอบรายละเอียดสินค้า

สามารถตรวจสอบรายละเอียดสินค้าต่างๆ เช่น ซีรี่ย์, ขนาดสัญญา, วันซื้อขายวันสุดท้าย ได้ดังนี้

| New WatchList                                                     | CBOT MICRO E-     | MINI DJIA5 DEC21      |
|-------------------------------------------------------------------|-------------------|-----------------------|
| MYM DEC1 34061 34063<br>CBOT MICRO E-MINI DJIA5 LO 33999 HI 34244 | Place Order       |                       |
| DEC21                                                             | Market Depth      |                       |
| 1                                                                 | Chart             |                       |
|                                                                   | Contract Spec     | 2                     |
|                                                                   |                   |                       |
|                                                                   | M 🗙 Contract S    | Specification 3       |
|                                                                   | C Exchange        | СВОТ                  |
|                                                                   | Description       | MICRO E-MINI<br>DJIA5 |
|                                                                   | C Symbol          | MYM                   |
|                                                                   | Month             | MYM DEC1 (Z21)        |
|                                                                   | Contract Size     | 0.5                   |
|                                                                   | First Notice Date | N/A                   |
|                                                                   | Last Trading Date | 17/12/2021            |
| Watchlist Orders Summary More                                     |                   |                       |

วิธีการตรวจสอบรายละเอียดสินค้า 1. คลิกที่รายการสินค้าที่ต้องการ 2. คลิก Contract Spec 3. รายละเอียดหน้า Contract Specification -Exchange คือ ตลาดของสินค้านั้นๆ -Description คือ ชื่อเต็มของสินค้า -Symbol คือ สัญลักษณ์/ชื่อย่อสินค้า -Month คือ ซีรี่ย์ของสินค้า -Contract Size คือ ขนาดสัญญาของสินค้า -Last Trading Date คือ วันซื้อขายวันสุดท้าย ของซี่รีย์นั้นๆ

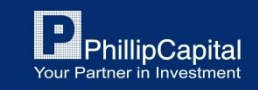

Phillip Securities (Thailand) PCL (A member of PhillipCapital). All rights reserved.

### 4. หน้าสถานะคำสั่งซื้อขาย - Orders Tab

Orders Tab หรือหน้าสถานะรายการซื้อขายสามารถเข้าได้ที่แท็บด้านล่าง และคลิกปุ่ม Orders

|                                   | Or            | ders       |              |  |  |
|-----------------------------------|---------------|------------|--------------|--|--|
| Working Orders 1 Completed Orders |               |            |              |  |  |
| CBOT CORN MA                      | R18 2<br>Limi | t +'       | 3            |  |  |
| OrderID                           | E201706150E   | 000000024  | Amend Order  |  |  |
| OrderDate:                        | 2017-06-15 16 | 17         | Cancel Order |  |  |
| ExpiryType:                       | DAY           | ExpiryDate | Cancer Order |  |  |
| LimitPrice:                       | 1.12790       | StopPrice: | 0.00000      |  |  |
|                                   |               |            |              |  |  |
|                                   |               |            |              |  |  |

#### รายละเอียดหน้า Orders

- 1. Working Orders คือ หน้าแสดงคำสั่งซื้อขายที่กำลังตั้งรอ
- 2. รายละเอียดของคำสั่งซื้อขาย
- 3. คลิกเพื่อเรียกคำสั่งแก้ไขออร์เดอร์
- 4. คลิก Amend Order เพื่อแก้ไขคำสั่งซื้อขาย
- 5. คลิก Cancel Order เพื่อยกเลิกคำสั่งซื้อขาย

Phillip Securities (Thailand) PCL (A member of PhillipCapital). All rights reserved.

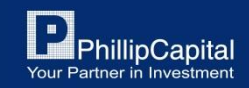

### หน้าสถานะคำสั่งซื้อขาย - Orders Tab (ต่อ)

Orders Tab หรือหน้าสถานะรายการซื้อขายสามารถเข้าได้ที่แท็บด้านล่าง และคลิกปุ่ม Orders

|            | Ord          | ers   |           |          |
|------------|--------------|-------|-----------|----------|
| Working    | Orders       | Con   | npleted ( | Orders   |
| Wed Oct 06 | CBOT MICR    | 0 E-  | Limit     | Quantity |
| 2021 10:02 | MINI DJIA5 [ | DEC21 | R         | +1       |
| 2021 10:02 |              | JECZT | n         | +        |
|            |              |       |           |          |
|            |              | 2     |           |          |

#### รายละเอียดหน้า Orders

- Completed Orders คือ หน้าแสดงคำสั่งซื้อขายที่ Match
   เรียบร้อยแล้ว หรือ Reject
- 2. รายละเอียดรายการคำสั่งซื้อขายที่ Match เรียบร้อยแล้ว

#### กรณีออร์เดอร์ถูก Reject (R)

- Insufficient margin: หลักประกันไม่พอเปิดสถานะสัญญา
- Limit Beach : ไม่มี limit สัญญา เนื่องจากถูกล็อกจากการมี
   Call margin ทำให้ไม่สามารถเปิดสัญญาเพิ่มได้
- การใส่ราคาผิดเงื่อนไขการส่งคำสั่ง
- ตลาดปิด หรือหยุดการซื้อขาย

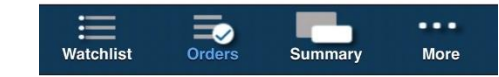

Phillip Securities (Thailand) PCL (A member of PhillipCapital). All rights reserved. Disclaimer: The information contained in this document is intended only for use during the presentation and should not be disseminated or distributed to parties outside the presentation. Phillip Securities (Thailand) accepts no liability whatsoever with respect to the use of this document or its contents

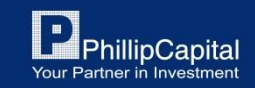

### 5. หน้าสรุปภาพรวม - Summary Tab

Summary Tab หรือหน้าสรุปภาพรวมของพอร์ตฯ การลงทุนสามารถคลิ๊กได้ที่ปุ่ม Summary ในแท็บด้านล่าง

| Trade Summary      |         |  |  |  |  |
|--------------------|---------|--|--|--|--|
| Account Currency   | USD 🔽   |  |  |  |  |
| Account Balance    | 0.00    |  |  |  |  |
| Realised P&L       | 0.00    |  |  |  |  |
| Unrealised P&L     | 0.00    |  |  |  |  |
| Account Equity     | 0.00    |  |  |  |  |
| Initial Margin     | 0.00    |  |  |  |  |
| Available Margin   | 0.00    |  |  |  |  |
| Open Po            | sitions |  |  |  |  |
| No open positions. |         |  |  |  |  |
|                    |         |  |  |  |  |

### Watchlist Orders Summary More

B

#### รายละเอียดหน้า Summary

A. สรุปภาพรวมของพอร์ต

B. สรุปภาพรวมสถานะสัญญาที่ถืออยู่ สามารถคลิกที่สัญญาที่เปิดอยู่ เพื่อ Place order, Market Depth, Chart

C. คลิกเพื่อเปลี่ยนสกุลเงินที่ใช้แสดง ของสถานะต่าง ๆ

| Trade Summary    |       |  |  |  |  |
|------------------|-------|--|--|--|--|
| Account Currency | USD 🔽 |  |  |  |  |
| Account Balance  | 0.00  |  |  |  |  |
| Realised P&L     | 0.00  |  |  |  |  |
| Unrealised P&L   | 0.00  |  |  |  |  |
| Account Equity   | 0.00  |  |  |  |  |
| Initial Margin   | 0.00  |  |  |  |  |
| Available Margin | 0.00  |  |  |  |  |

Phillip Securities (Thailand) PCL (A member of PhillipCapital). All rights reserved.

Disclaimer: The information contained in this document is intended only for use during the presentation and should not be disseminated or distributed to parties outside the presentation. Phillip Securities (Thailand) accepts no liability whatsoever with respect to the use of this document or its contents

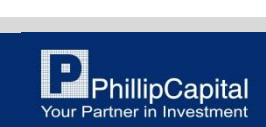

Account Balance = เงินในพอร์ตตันวัน Realised P&L = กำไรขาดทุนที่ปิดสัญญาแล้ว Unrealised P&L = กำไรขาดทุนที่ยังเปิดสัญญา Account Equity = เงินในพอร์ตปจจุบัน Initial Margin = หลักประกันที่ใช้ทั้งหมด Available Margin = เงินเหลือส่วนที่สามารถใช้ เปิดสัญญาเพิ่ม

## 6. หน้าอื่น ๆ - More Tab

More Tab หรือหน้าอื่นๆ สามารถคลิกได้ที่ปุ่ม More ในแท็บด้านล่าง

| Settings              |   |            |
|-----------------------|---|------------|
| Announcement          | Α | $\bigcirc$ |
| Notification Settings | В | $\bigcirc$ |
| Language              | С | ۲          |
| Log Out               | D | ۲          |

#### รายละเอียดหน้า More Tab

- A. ประกาศแจ้งเดือน, ข่าวสารต่างๆ
- B. ตั้งค่าการแจ้งเตือน
- C. ตั้งค่าเปลี่ยนแปลงภาษา
- D. ออกจากระบบ

Last Login: 06/10/2021 11:50 AM SGT Last Failed Login: 05/10/2021 2:33 PM SGT

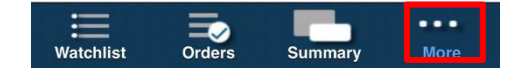

Phillip Securities (Thailand) PCL (A member of PhillipCapital). All rights reserved.

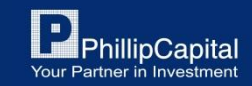

### Phillip NOVA (Desktop)

สำหรับ Mobile / Tablet

https://888.mobpts.com/mobile

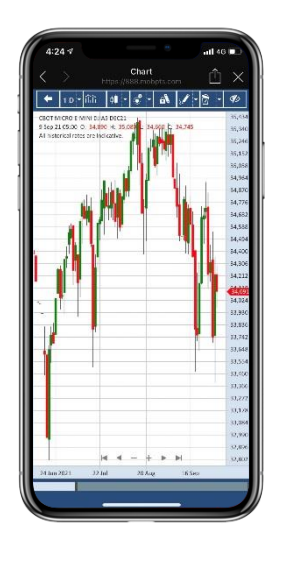

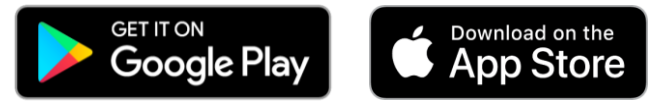

#### https://888.mobpts.com/desktop

สำหรับ Desktop / Tablet

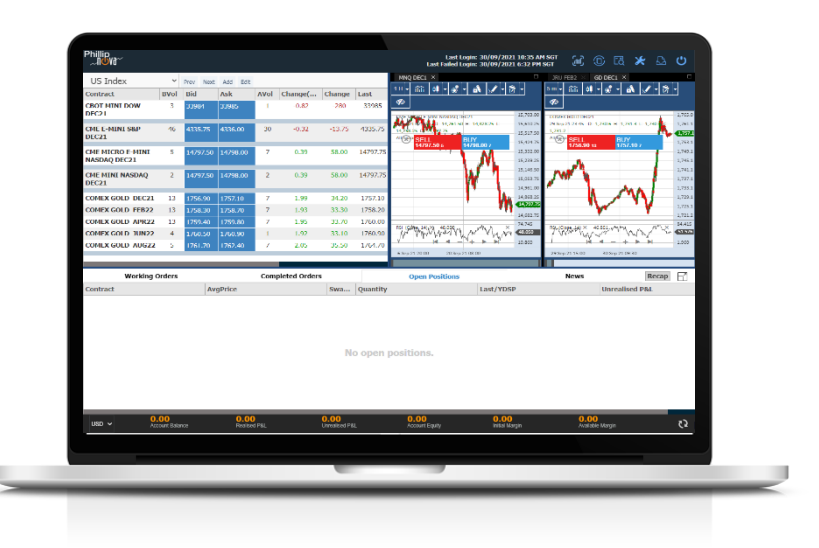

Phillip Securities (Thailand) PCL (A member of PhillipCapital). All rights reserved.

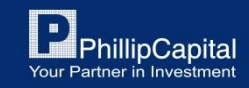

## 7. การ Login เข้าสู่ระบบ

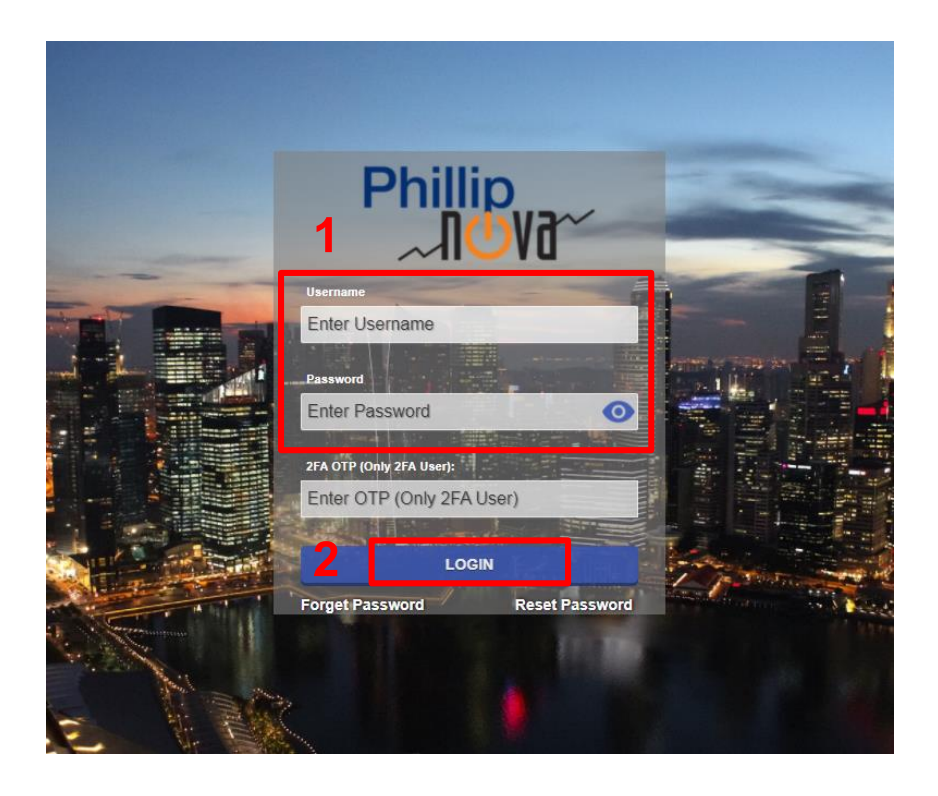

#### ขั้นตอนการ Login เข้าสู่ระบบ

- 1. กรอก Username และ Password
  - Username คือ PMPPT ตามด้วยเลข 4 หลัก (PMPPTXXXX)
- เมื่อกรอกเสร็จเรียบร้อยแล้วให้กด Login (ไม่ต้องกรอก 2FA OTP)
- หากลืมรหัสผ่านให้เลือกเมนู Forget Password หรือ หากต้องการ เปลี่ยน Password ให้เลือกเมนู Reset Password

หมายเหตุ: <u>หากกรอก Password ผิดเกิน 3 ครั้ง User จะถูกล็อก</u> โปรดติดต่อเจ้าหน้าที่ โทร. 02-635-1717 หรือ Line@: @phillipglobal

Phillip Securities (Thailand) PCL (A member of PhillipCapital). All rights reserved.

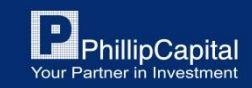

### หน้าหลักสำหรับ Desktop

หลังจาก Login เข้าสู่ระบบมาแล้ว จะพบกลับหน้าหลักของ Phillip NOVA โดยมีรายละเอียดดังนี้

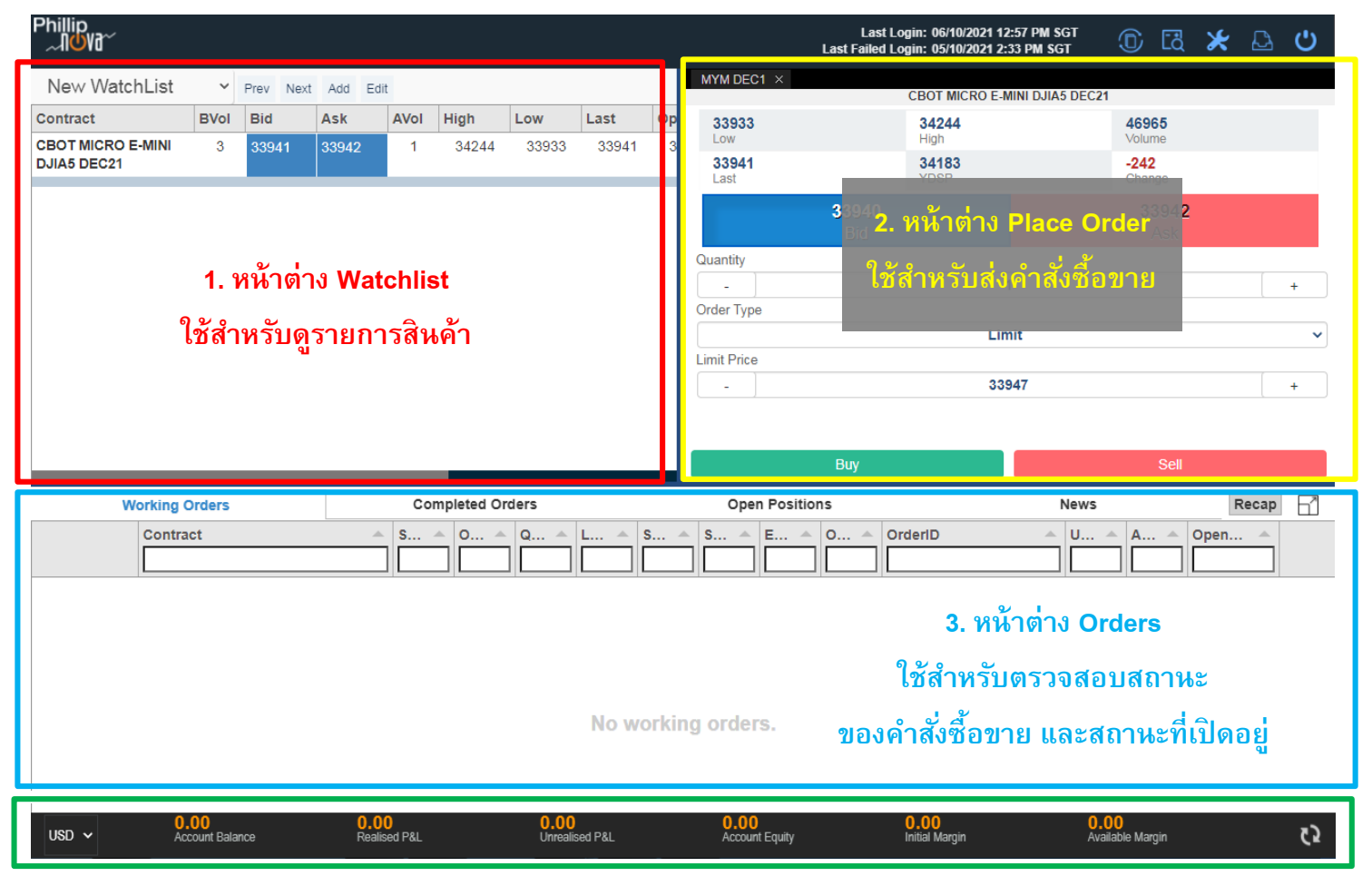

#### 4. แท็บแสดงสถานะต่าง ๆ ของพอร์ตฯ การลงทุน

Phillip Securities (Thailand) PCL (A member of PhillipCapital). All rights reserved.

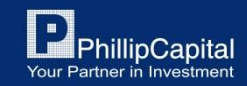

### 8. หน้า Watchlist

#### รายละเอียดและคำสั่งต่าง ๆ ในหน้า Watchlist มีดังนี้

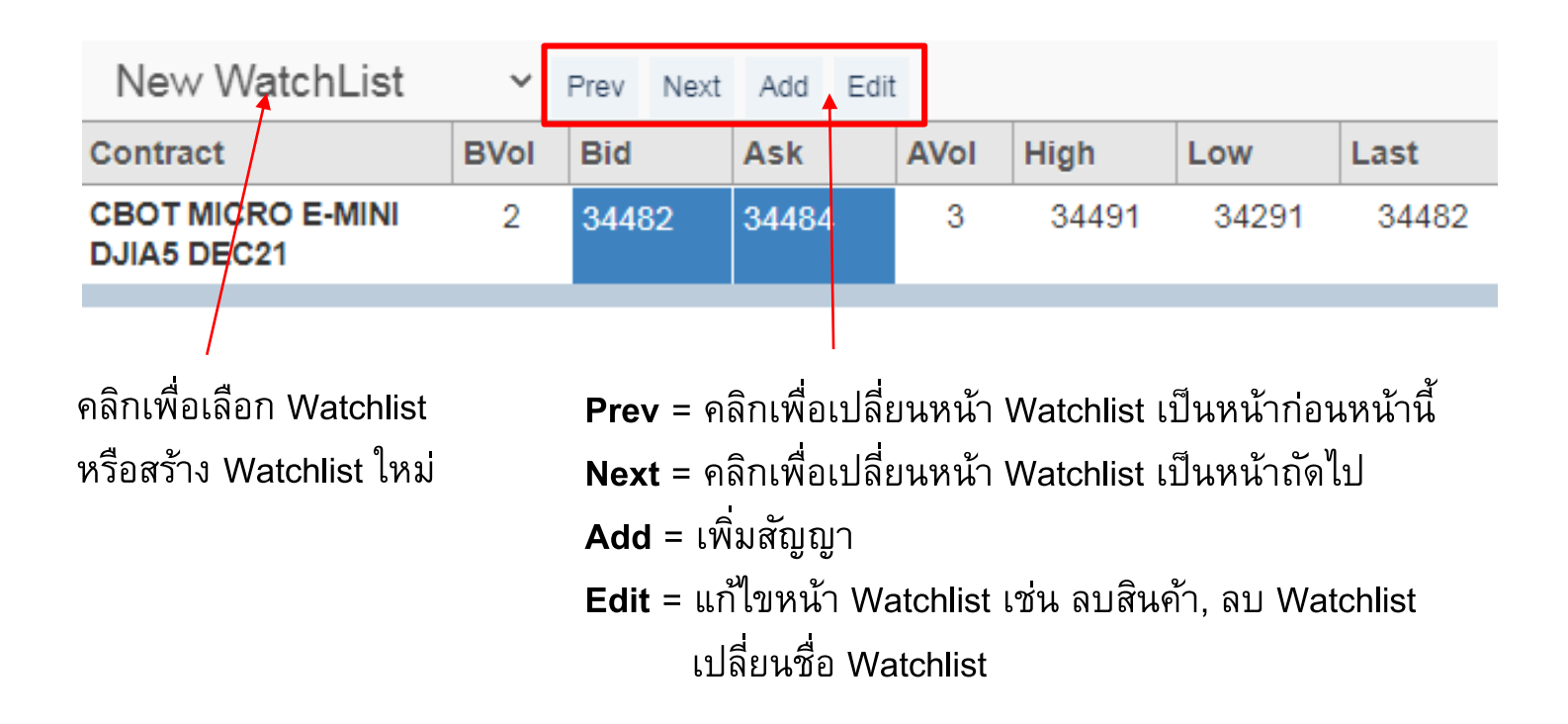

Phillip Securities (Thailand) PCL (A member of PhillipCapital). All rights reserved.

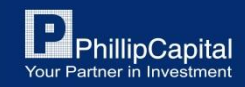

### วิธีสร้าง Watchlist เพิ่ม

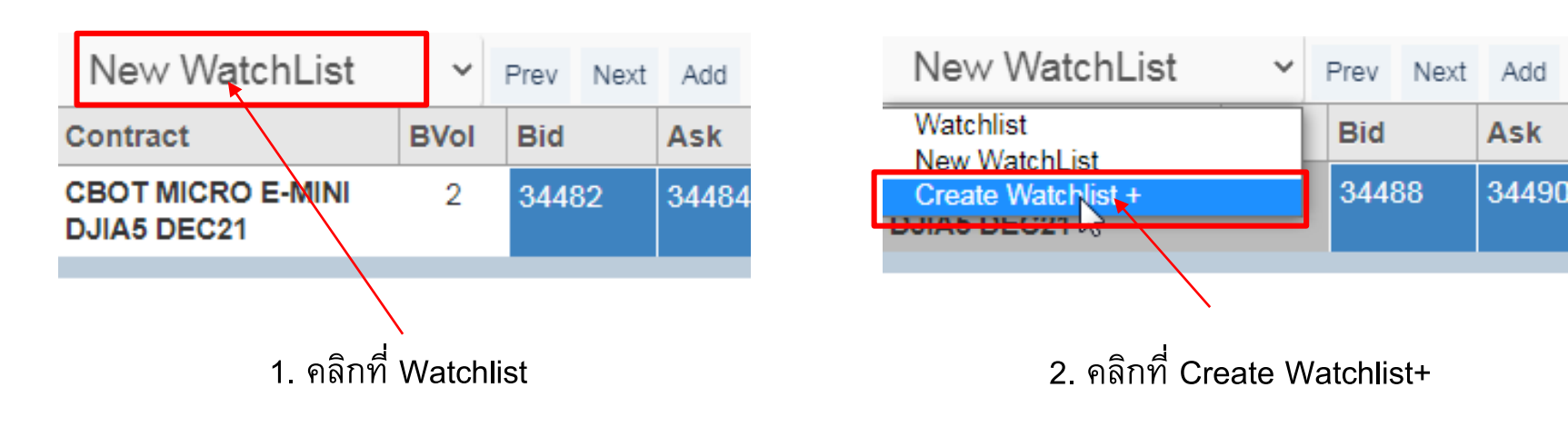

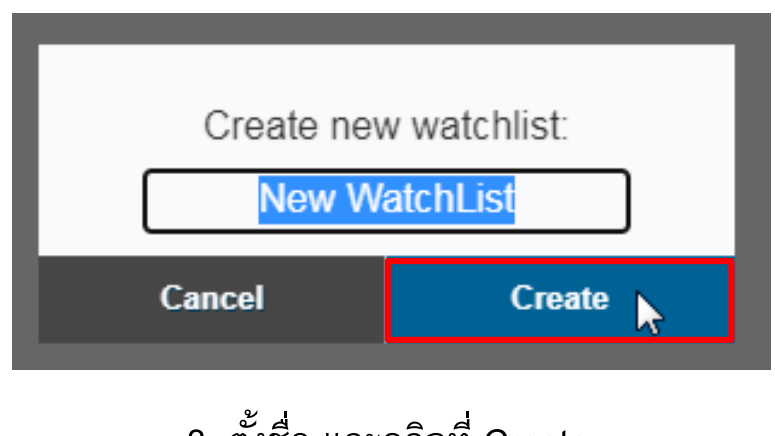

3. ตั้งชื่อ และคลิกที่ Create

Phillip Securities (Thailand) PCL (A member of PhillipCapital). All rights reserved.

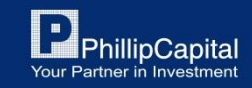

# วิธีเพิ่มสัญญาลงใน Watchlist

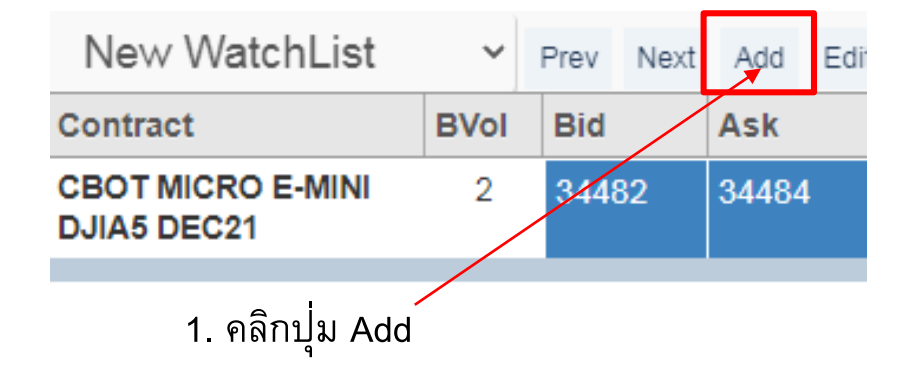

| $\Diamond$ | Product Types<br>Add to: New WatchList | Q                |
|------------|----------------------------------------|------------------|
| Futures    |                                        | >                |
| Spreads    |                                        | $\triangleright$ |
| Options    |                                        | >                |

#### 2. คลิกเลือกประเภทสัญญา

| $\Diamond$                                    | Futures/Exchange<br>Add to: New WatchList |              | $\Diamond$          | Futures/COMEX<br>Add to: New WatchList | ≣          |
|-----------------------------------------------|-------------------------------------------|--------------|---------------------|----------------------------------------|------------|
| <b>CBOE</b><br>Chicago Board Options Exchange |                                           | $\mathbf{>}$ | Q Search here       |                                        |            |
| CBOT<br>Chicago Board of Trade                |                                           | $\mathbf{>}$ | GD                  |                                        |            |
| CME<br>Chicago Mercantile Exchange            |                                           | $\mathbf{>}$ | GOLD                |                                        |            |
| COMEX<br>Commodity Exchange                   | <b></b>                                   | $\mathbf{>}$ | COPPER              |                                        | $\bigcirc$ |
| HKEX<br>Hong Kong Exchange                    |                                           | $\mathbf{>}$ | MGC<br>E-MICRO GOLD |                                        | $\diamond$ |
|                                               |                                           |              |                     |                                        |            |

3. คลิกเลือกตลาด

#### 4. คลิกเลือกสัญญาที่ต้องการ

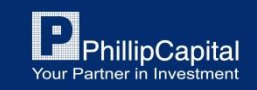

Phillip Securities (Thailand) PCL (A member of PhillipCapital). All rights reserved.

### วิธีเพิ่มสินค้าลงใน Watchlist (ต่อ)

| $\Diamond$                  | F.COMEX.GD<br>Add to: New WatchList | ≡ |
|-----------------------------|-------------------------------------|---|
| Q Search here               |                                     |   |
| GD ACT<br>COMEX GOLD ACTIVE |                                     |   |
| GD OCT1<br>COMEX GOLD OCT21 |                                     |   |
| GD NOV1<br>COMEX GOLD NOV21 |                                     |   |
| GD DEC1<br>COMEX GOLD DEC21 | 5                                   |   |
| GD FEB2<br>COMEX GOLD FEB22 |                                     |   |

#### 5. คลิกเลือกเดือนสัญญาที่ต้องการซื้อขาย

 Active Month Contract หากต้องการทราบว่าสัญญานั้น ๆ มีการซื้อขายในเดือนไหนอยู่ ให้คลิกเลือกสัญญาที่มี ACT ต่อท้าย

 คลิกลูกศรย้อนกลับ หากต้องการย้อนกลับไปแก้ไขหรือเพิ่ม สัญญาอื่น ๆ หรือ คลิกที่ Watchlist ทางขวา เพื่อกลับไปหน้าแรก

| $\bigcirc$        | F.COMEX.GD<br>Add to: New WatchList | ≡ |
|-------------------|-------------------------------------|---|
| Q Search          | here                                |   |
| GD ACT<br>COMEX G | old active 6                        |   |
| GD OCT<br>COMEX G | 1<br>OLD OCT21                      |   |
| GD NOV<br>COMEX G | 11<br>OLD NOV21                     |   |
| GD DEC<br>COMEX G | <b>1</b><br>OLD DEC21               |   |
| GD FEB<br>COMEX G | <b>2</b><br>OLD FEB22               |   |

Phillip Securities (Thailand) PCL (A member of PhillipCapital). All rights reserved. Disclaimer: The information contained in this document is intended only for use during the presentation and should not be disseminated or distributed to

parties outside the presentation. Phillip Securities (Thailand) accepts no liability whatsoever with respect to the use of this document or its contents

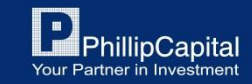

## 9. วิธีการซื้อขายสินค้า

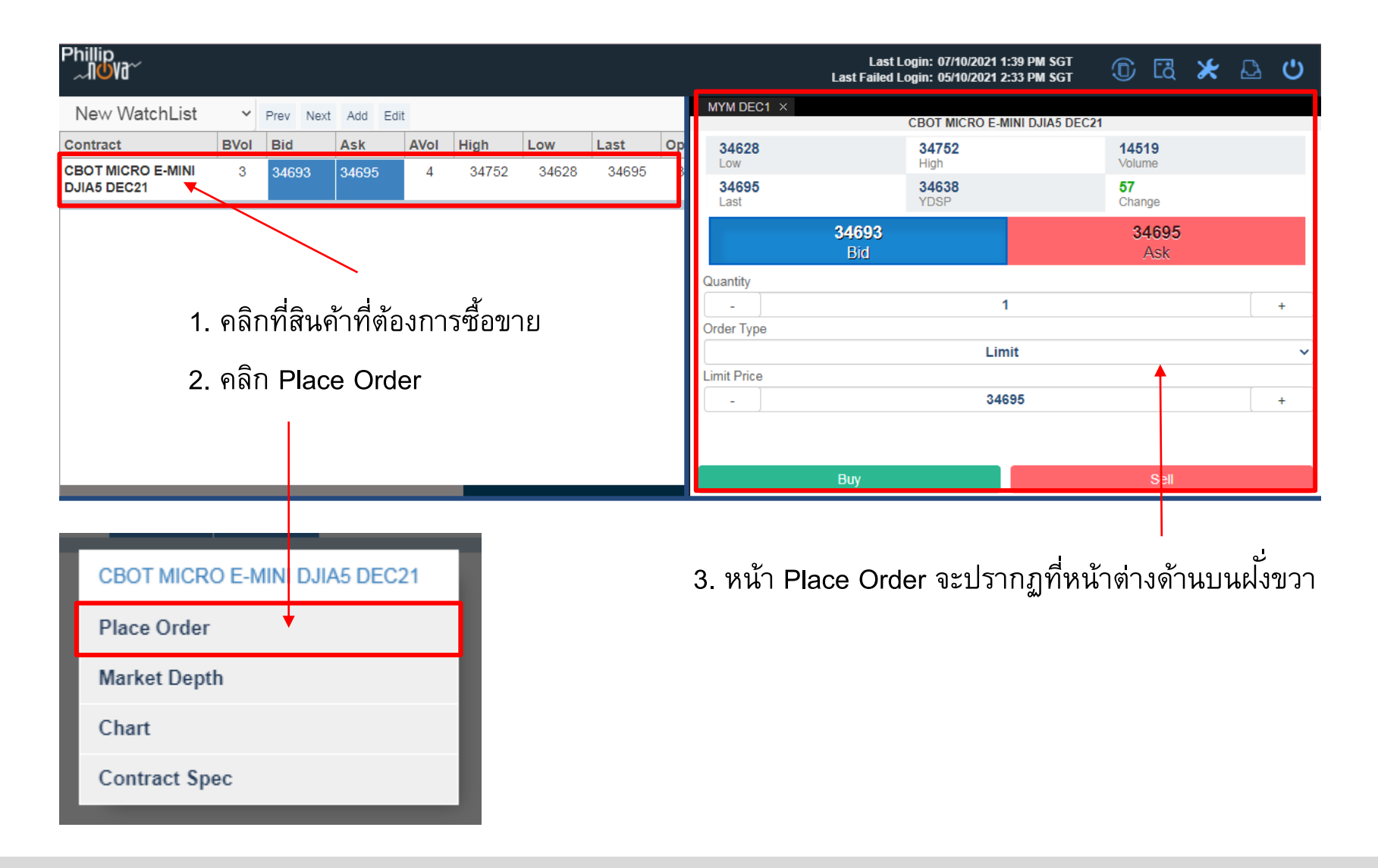

Phillip Securities (Thailand) PCL (A member of PhillipCapital). All rights reserved.

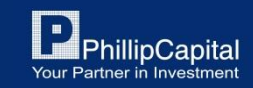

## วิธีการซื้อขาย (ต่อ)

| MYM DEC1 ×           | CBOT MICRO E-M       | MINI DJIA5 DEC21       |   |  |  |  |  |  |
|----------------------|----------------------|------------------------|---|--|--|--|--|--|
| <b>34628</b><br>Low  | <b>34752</b><br>High | <b>14868</b><br>Volume |   |  |  |  |  |  |
| <b>34671</b><br>Last | <b>34638</b><br>YDSP | 33<br>Change           |   |  |  |  |  |  |
|                      | <b>34670</b><br>Bid  | <b>34672</b><br>Ask    |   |  |  |  |  |  |
| Quantity             |                      | 2 4                    |   |  |  |  |  |  |
| Order Type           |                      | •                      |   |  |  |  |  |  |
|                      | Lin                  | nit                    | ~ |  |  |  |  |  |
| Limit Price          |                      | 5                      |   |  |  |  |  |  |
| - 34695 +            |                      |                        |   |  |  |  |  |  |
|                      |                      | 6                      |   |  |  |  |  |  |
|                      | Buy                  | Sell                   |   |  |  |  |  |  |

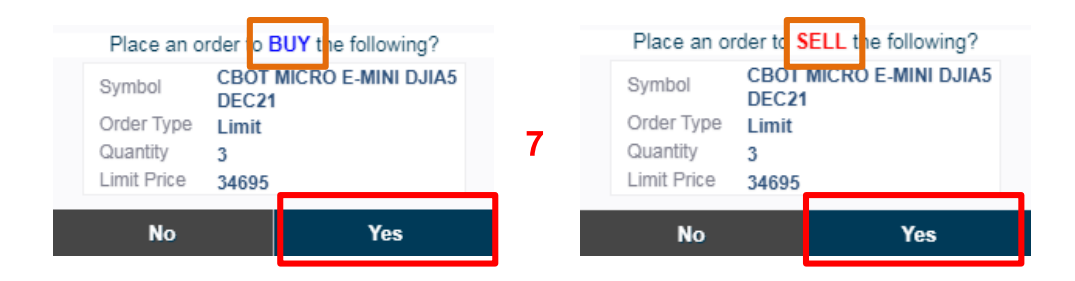

4. 3. ระบุจำนวนสัญญาที่ต้องการซื้อขาย
 คลิก +/- เพื่อเพิ่มหรือลดจำนวน สัญญาได้ตาม
 ต้องการ

- 5. ระบุ Order Type และระบุราคา ที่ต้องการ
- 6. 5. หากต้องการเปิดสถานะ Long ให้คลิก Buy หากต้องการเปิดสถานะ Short ให้คลิก Sell

การปิดสัญญาเลือกสถานะฝงั่ตรงกันข้าม

7. ตรวจสอบความถูกต้องของคำสั่ง
 หลังจากนั้นคลิก Yes เพื่อส่งคำสั่ง

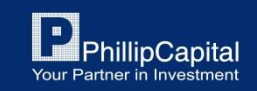

Phillip Securities (Thailand) PCL (A member of PhillipCapital). All rights reserved.

### รายละเอียดหน้า Place Order

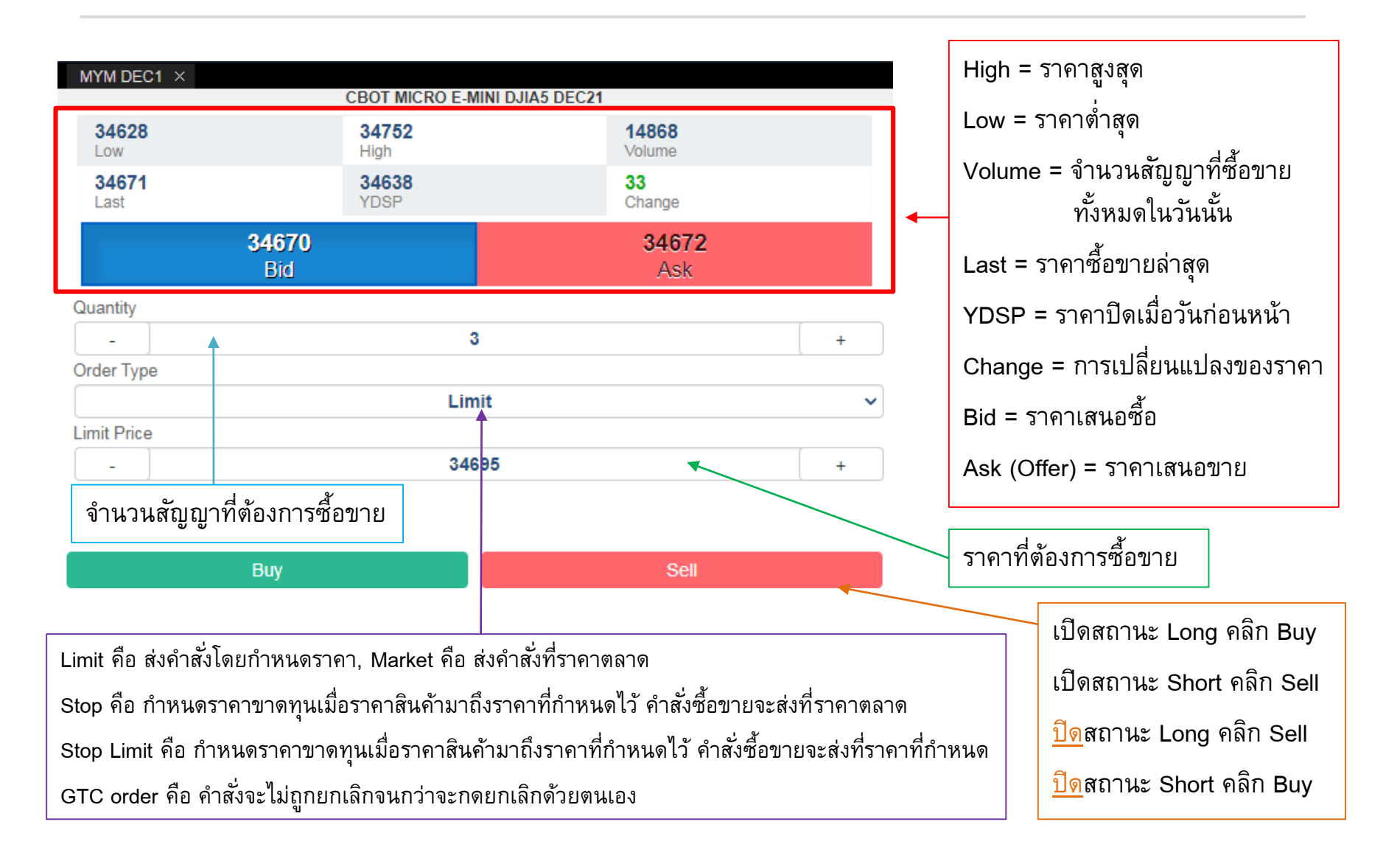

Phillip Securities (Thailand) PCL (A member of PhillipCapital). All rights reserved.

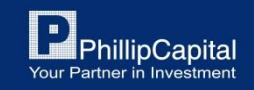

### การเปิดใช้งานกราฟราคา

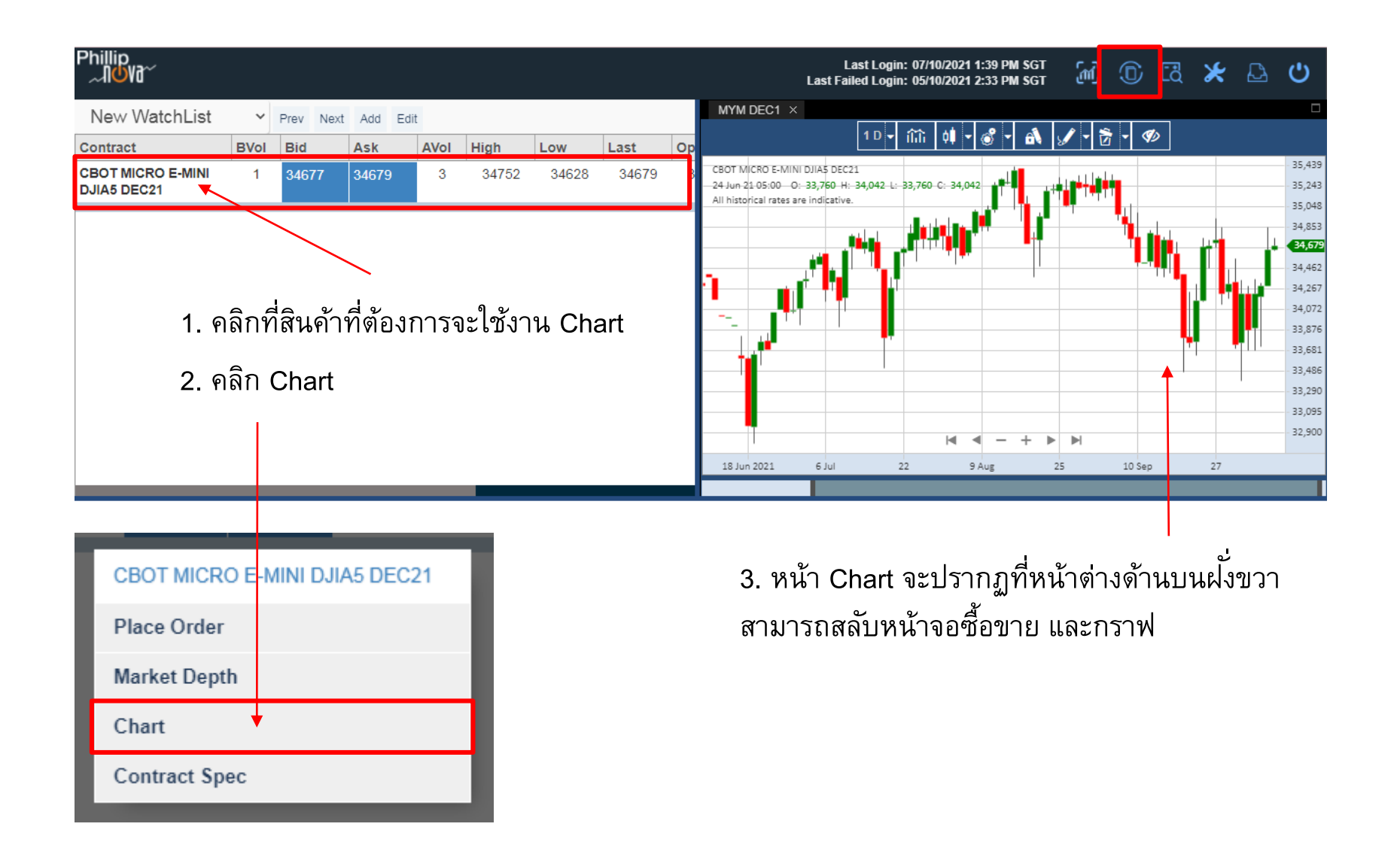

Phillip Securities (Thailand) PCL (A member of PhillipCapital). All rights reserved.

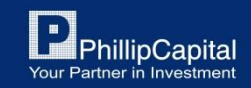

### การเปิดใช้งานกราฟราคา (ต่อ)

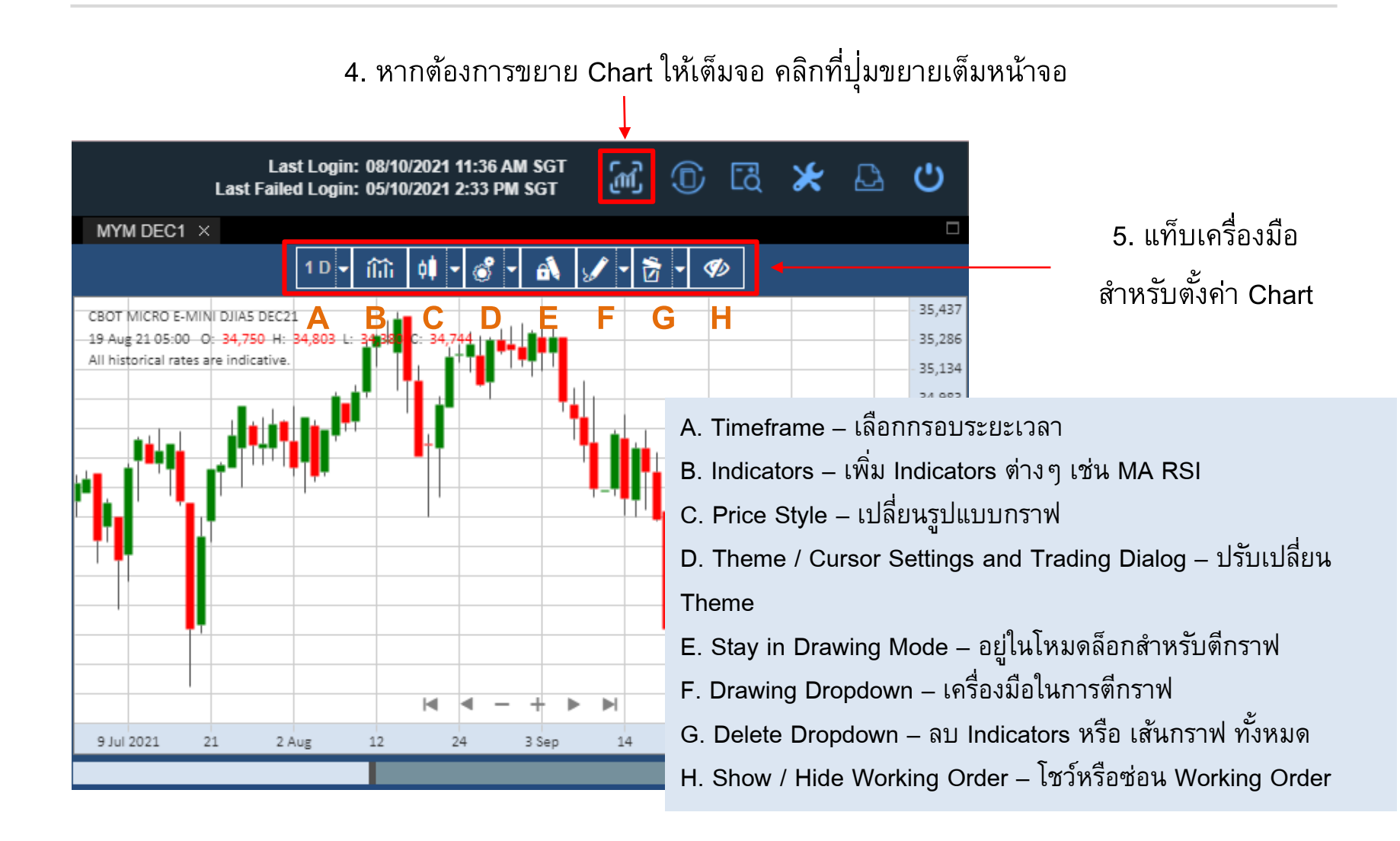

Phillip Securities (Thailand) PCL (A member of PhillipCapital). All rights reserved.

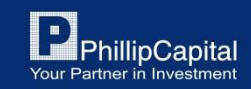

### การเปิดใช้งานกราฟราคา (ต่อ)

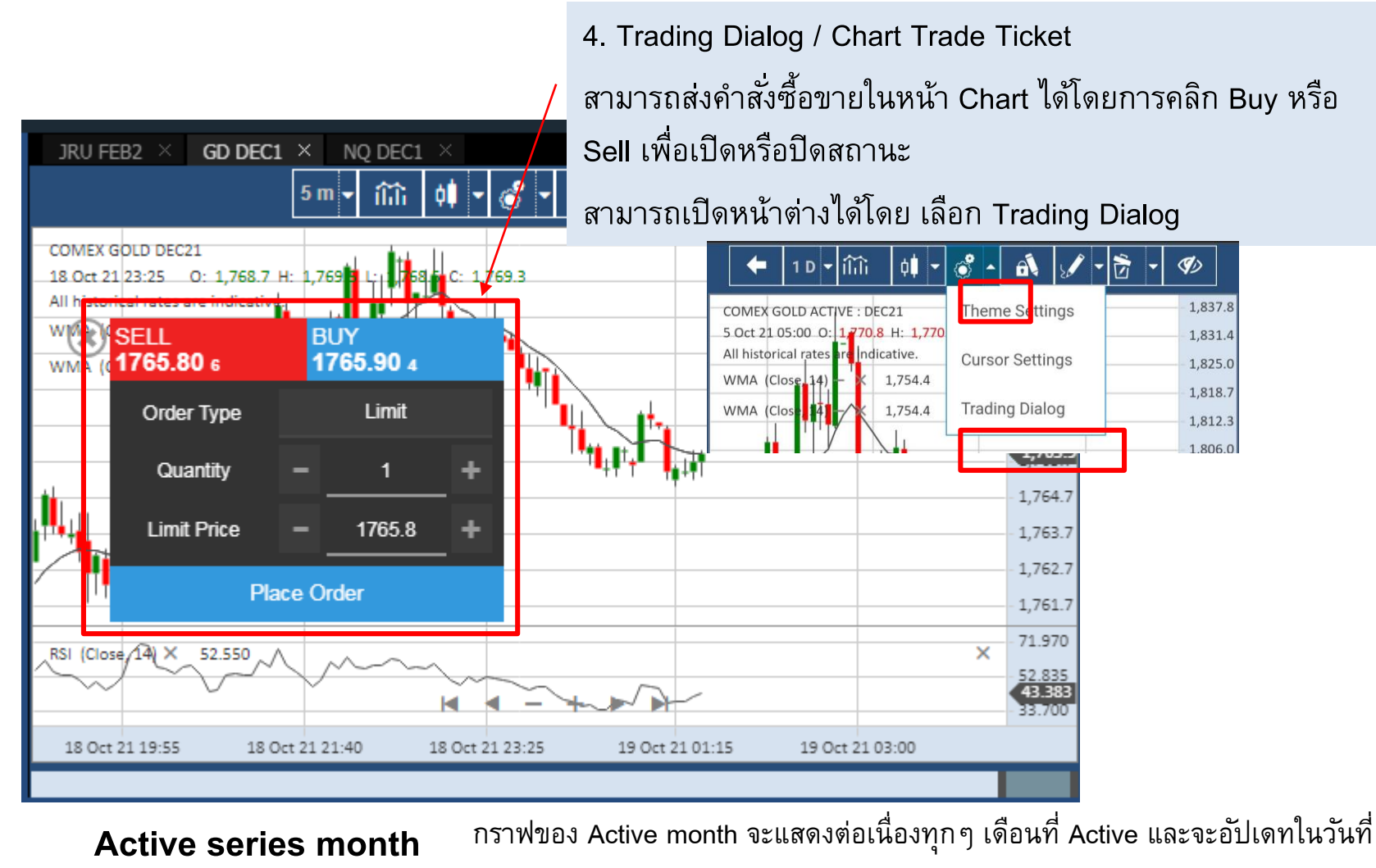

**Rollover Date** 

Phillip Securities (Thailand) PCL (A member of PhillipCapital). All rights reserved.

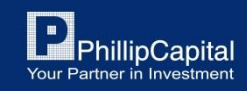

### วิธีการตรวจสอบรายละเอียดสินค้า

้สามารถตรวจสอบรายละเอียดสินค้าต่างๆ เช่น ซีรี่ย์, ขนาดสัญญา, วันซื้อขายวันสุดท้าย ได้ดังนี้

| Phillip<br>~10Vd~                |               |                    |                 |      |        |             |                    |
|----------------------------------|---------------|--------------------|-----------------|------|--------|-------------|--------------------|
| New WatchList                    | ~             | Prev Next          | Add E           | dit  |        |             |                    |
| Contract                         | BVol          | Bid                | Ask             | AVol | High   | Low         | Last               |
| CBOT MICRO E-MINI<br>DJIA5 DEC21 | 1             | 34677              | 34679           | 3    | 34752  | 34628       | 34679              |
| 1. คลิ๊กที่สิ<br>2. คลิ๊ก Co     | นค้า<br>ontra | ที่ต้องก<br>ct Spe | ์<br>เารจะ<br>c | ตรวจ | เสอบรา | າຍລະເຄົ     | ียด                |
|                                  |               | _                  |                 |      | 3      | . รายส      | าะเอียง            |
| CBOT MICRO<br>Place Order        | EIMIN         | II DJIA5 I         | DEC21           | ł    | -      | Excl        | nange              |
| Market Depth<br>Chart            | ł             |                    |                 |      |        | Syrr<br>Con | ibol คี<br>tract ร |
| Contract Spec                    | ;             |                    |                 |      |        | Last        | Trad               |

| × 3 Contra        | act Specification  |
|-------------------|--------------------|
| Exchange          | СВОТ               |
| Description       | MICRO E-MINI DJIA5 |
| Symbol            | MYM                |
| Month             | DEC1 (Z21)         |
| Contract Size     | 0.5                |
| First Notice Date | N/A                |
| Last Trading Date | 17/12/2021         |
|                   | ·                  |

3. รายละเอียดหน้า Contract Specification

Exchange คือ ตลาดของสินค้านั้นๆ | Description คือ ชื่อเต็มของสินค้า Symbol คือ สัญลักษณ์/ชื่อย่อสินค้า | Month คือ ซีรี่ย์ของสินค้า Contract Size คือ ขนาดสัญญาของสินค้า Last Trading Date คือ วันซื้อขายวันสุดท้ายของซีรีย์นั้นๆ

Phillip Securities (Thailand) PCL (A member of PhillipCapital). All rights reserved.

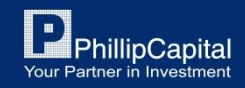

## 10. หน้าสถานะคำสั่งซื้อขาย

Working Orders หน้าแสดงคำสั่งซื้อขายที่กำลังตั้งรอ

Completed Orders คือ หน้าแสดงคำสั่งซื้อขายที่ Match เรียบร้อยแล้ว หรือ Reject

Open Positions คือ หน้าแสดงสถานะสินค้าที่ถืออยู่

News คือ ประกาศแจ้งเตือน, ข่าวสารต่างๆ

| We | orking Orders |          | Comp | leted Ord | ers |     |     | Ope | n Positior | IS  | I         | News |     | Recap  |  |
|----|---------------|----------|------|-----------|-----|-----|-----|-----|------------|-----|-----------|------|-----|--------|--|
|    | Contract      | <b>A</b> | S 🔺  | 0 🔺       | Q 🔺 | L 🔺 | S 🔺 | S 🔺 | E 🔺        | 0 🔺 | OrderID 🔺 | U 🔺  | A 🔺 | Open 🔺 |  |
|    |               |          |      |           |     |     |     |     |            |     |           |      |     |        |  |

No working orders.

|       | 0.00            | 0 00         | 0.00           | 0.00           | 0 00           | 0.00             | -  |
|-------|-----------------|--------------|----------------|----------------|----------------|------------------|----|
| USD 🗸 | Account Balance | Realised P&L | Unrealised P&L | Account Equity | Initial Margin | Available Margin | ري |

Phillip Securities (Thailand) PCL (A member of PhillipCapital). All rights reserved.

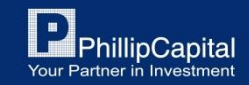

## วิธีการตรวจสอบสถานะคำสั่งซื้อขาย

#### รายละเอียดหน้า Working Orders

- 1. คลิกแท็บ Working Orders เพื่อตรวจสอบสถานะคำสั่งซื้อขาย
- 2. รายการคำสั่งซื้อขายที่ตั้งอยู่
- 3. ปุ่มแก้ไข Orders (Order Audit Trail, Amend Order, Cancel Order)
- 4. คลิกขวาที่แท็บเพื่อปรับแต่งแท็บรายละเอียดหน้า Working Orders
- 5. ระบุ Platform การซื้อขาย (สำหรับเจ้าหน้าที่)
- 6. ขยายหน้าต่าง Working Orders ให้เต็มจอ

|   |        |                | 1                       |         |          |                 |          |              |         |        |            |    |                     |    | 6         |
|---|--------|----------------|-------------------------|---------|----------|-----------------|----------|--------------|---------|--------|------------|----|---------------------|----|-----------|
|   |        | Working Orders |                         | 4       | C        | ompleted Orders |          | Open Po      | osition | s      |            | Ne | WS Recap            |    | <b>F1</b> |
|   |        | Status         | <ul> <li>Orc</li> </ul> | lerType | <u>_</u> | Contract        | <u>_</u> | OrderlD 🗠    | Quan    | tity 🔶 | LimitPrice |    | TradingPlatformId 🗠 | Cł | hecklist  |
|   |        |                |                         |         |          |                 |          |              |         |        |            |    |                     | 5  |           |
|   | G. 2 ⊗ | Working        | Lim                     | it      |          | BMD KLIF DEC19  |          | F20191108ORD | +1      |        | 1          |    | PATS                | Π  |           |
| 3 | G. 2 ⊗ | Working        | Am                      | end     |          | BMD KLIF DEC19  |          | F20191108ORD | +1      |        | 1          |    | PATS                |    |           |
|   |        |                |                         |         |          |                 |          | 2            |         |        |            |    |                     |    |           |

Phillip Securities (Thailand) PCL (A member of PhillipCapital). All rights reserved.

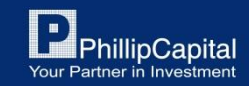

## วิธีการตรวจสอบสถานะคำสั่งซื้อขาย (ต่อ)

#### รายละเอียดหน้า Completed Orders

- 1. คลิกแท็บ Completed Orders เพื่อตรวจสอบสถานะคำสั่งซื้อขายที่ Match เรียบร้อยแล้ว หรือ Reject
- 2. รายการคำสั่งซื้อขาย
- 3. คลิกขวาที่แท็บเพื่อปรับแต่งแท็บรายละเอียดหน้า Completed Orders
- 4. ระบุ Platform การซื้อขาย (สำหรับเจ้าหน้าที่)
- 5. ขยายหน้าต่าง Completed Orders ให้เต็มจอ
- 6. คลิกปุ่ม Recap เพื่อตรวจสอบสรุปรายการคำสั่งซื้อขาย
- 7. คลิกเพื่อตรวจสอบรายละเอียดคำสั่งซื้อขาย

|     | Working Ore         | ders                     | Completed Orders | 1        | Oper | n Positions          |          | News              | Reca     |           |
|-----|---------------------|--------------------------|------------------|----------|------|----------------------|----------|-------------------|----------|-----------|
|     | DrderDate 🔶         | Contract                 | OrderType        | Status   |      | OrderID              | <u>_</u> | TradingPlatformId | <u>^</u> | Checklist |
| D.  | 2019-11-13 18:00:24 | SGX FTSE CHINA A50 MAR20 | Limit            | Rejected | -1   | E20191108ORD00000213 | -        | PATS              | 4        |           |
| Ga  | 2019-11-13 14:04:36 | SGX FTSE CHINA A50 MAR20 | Limit 2          | Rejected | -1   | F20191108ORD00000193 | t.       | PATS              | 4        |           |
| Ga, | 2019-11-13 14:02:44 | DCE IRON ORE NOV19       | Limit            | Rejected | -1   | F20191108ORD00000192 | Т        | PATS              |          |           |
| G.  | 2019-11-13 14:02:10 | APEX FUEL OIL 380 JAN20  | Limit            | Rejected | +1   | F20191108ORD00000191 |          | PATS              |          |           |
| G.  | 2019-11-13 14:01:56 | APEX FUEL OIL 380 JAN20  | Limit            | Rejected | +1   | F20191108ORD00000190 |          | PATS              |          |           |
| D.  | 2019-11-13 12:36:21 | BMD CRUDE PALM OIL OCT19 | Limit            | Rejected | +1   | F20191108ORD00000189 |          | PATS              |          |           |

Phillip Securities (Thailand) PCL (A member of PhillipCapital). All rights reserved.

7

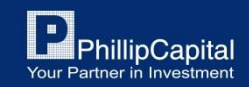

## วิธีการตรวจสอบสถานะคำสั่งซื้อขาย (ต่อ)

#### รายละเอียดหน้า Open Positions

- 1. คลิ๊กแท็บ Open Positions เพื่อตรวจสอบสถานะสินค้าที่ถืออยู่
- 2. รายการสินค้าที่ถืออยู่
- 3. ขยายหน้าต่าง Open Positions ให้เต็มจอ

|  | - |   |
|--|---|---|
|  | ٦ |   |
|  |   |   |
|  |   |   |
|  |   | 2 |
|  |   |   |

| Working Orders   | Completed Orders |   | Open Position | s    | News           | Recap |
|------------------|------------------|---|---------------|------|----------------|-------|
| Contract         | AvgPrice         |   | Quantity      | Last | Unrealised P&L |       |
| SIM CMX GLD 1219 | @1508.8809524    |   | -21           |      |                |       |
| SIM CMX GLD 1220 | @1521.0000000    |   | -2            |      |                |       |
| SIM CMX GLD 1221 | @1300.0000000 2  | 2 | -1            |      |                |       |

Phillip Securities (Thailand) PCL (A member of PhillipCapital). All rights reserved.

Disclaimer: The information contained in this document is intended only for use during the presentation and should not be disseminated or distributed to parties outside the presentation. Phillip Securities (Thailand) accepts no liability whatsoever with respect to the use of this document or its contents

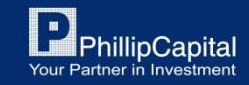

3

### การ Logout ออกจากระบบ

| Phillip<br>~¶ <b>U</b> Vð~                                                                                                    |     |        |             |          |      |          |            |      |                      | Last Lo<br>Last Failed Lo | ogin: 08/10/2021 3:15 P<br>ogin: 05/10/2021 2:33 P | PM SGT     | Ēð         | ⋇ | ය එ  |
|----------------------------------------------------------------------------------------------------|-----|--------|-------------|----------|------|----------|------------|------|----------------------|---------------------------|----------------------------------------------------|------------|------------|---|------|
| Watchlist                                                                                                    | ~   | Prev N | ext Add     | Edit     |      |          |            |      | MYM DEC1 ×           | (                         | CBOT MICRO E-MINI D                                | JIA5 DEC21 |            |   | 1    |
| Contract                                                                                                    | Ass | BVol   | Bid         | Ask      | AVol | High     | Low        | Last | 34397                |                           | 34686                                              | 230        | 85         |   |      |
| CBOT MICRO E-MINI<br>DJIA5 DEC21                                                                                                    | FUT | 5      | 34562       | 34564    | 3    | 34686    | 34397      | 34   | Low<br>34564<br>Last |                           | High<br>34626<br>YDSP                              | -62<br>Cha | me<br>nge  |   |      |
| CBOT MINI DOW<br>DEC21                                                                                                    | FUT | 3      | 34562       | 34564    | 1    | 34685    | 34396      | 34   |                      | 34562<br>Bid              |                                                    | 3          | 4564       |   |      |
| CME E-MINI S&P<br>DEC21                                                                                                    | FUT | 36     | 4368.50     | 4369.00  | 21   | 4388.00  | 4352.25    | 436  | Quantity             | End                       | 1                                                  |            | /          |   | •    |
| CME MICRO BITCOIN<br>FUTURES OCT21                                                                                                    | FUT | 2      | 56365.00    | 56405.00 | 7    | 56590.00 | 54815.00   | 563  | Order Type           |                           | Limit                                              |            |            |   | ~    |
| CME MICRO E-MINI<br>S&P 500 DEC21                                                                                                    | FUT | 1      | 4368.75     | 4369.00  | 24   | 4388.00  | 4352.25    | 436  | Limit Price          |                           | 34598                                              | /          |            |   | +    |
| OSE RUBBER OCT21                                                                                                    | FUT | 2      | 206.0       | 207.0    | 1    | 207.5    | 199.7      | 20   |                      |                           | /                                                  |            |            |   |      |
| OSE RUBBER NOV21                                                                                                    | FUT | 1      | 208 5       | 210 1    | 2    | 211.1    | 209.2      | 20   |                      | Buy                       |                                                    |            | Sell       |   |      |
| Working Orders Completed Orders                                                                                                    |     |        |             |          |      |          | Open Posit | ions |                      | News                      |                                                    | Re         | cap 📑      |   |      |
| Contract         S 4         O 4         Q 4         L 4         S 4         S 4         OrderID         U 4         A 4         Open 4         Asso |     |        |             |          |      |          |            |      |                      | Asset                     |                                                    |            |            |   |      |
| คลิกที่ปุ่มนี้เพื่อ Logout ออกจากระบบ                                                                                                    |     |        |             |          |      |          |            |      |                      |                           |                                                    |            |            |   |      |
| No working orders.                                                                                                    |     |        |             |          |      |          |            |      |                      |                           |                                                    |            |            |   |      |
|                                                                                                    |     |        |             |          |      |          |            |      |                      |                           |                                                    |            |            |   |      |
|                                                                                                    |     |        |             |          |      |          |            |      |                      |                           |                                                    |            |            |   |      |
|                                                                                                    | 0.  | 00     | (Louoraged) | 0.00     |      | (booged) | D.00       | hood | 0.00 0.0             | 0.00                      | ) 0.00                                             | 0.00       | od DRL (No |   | רא " |

Phillip Securities (Thailand) PCL (A member of PhillipCapital). All rights reserved.

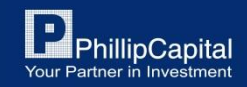

### หากมีข้อสงสัยการใช้ Phillip NOVA เพิ่มเติม โปรดติดต่อเจ้าหน้าที่

โทร. 02 635 1717 หรือ Line@: @phillipglobal

Phillip Securities (Thailand) PCL (A member of PhillipCapital). All rights reserved.

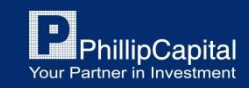